## **GUÍA PETICIONES ACADÉMICAS Y ECONÓMICAS**

La aplicación de peticiones académicas y económicas permite a los estudiantes, egresados, admitidos o retirados de un programa de pregrado o posgrado, realizar sus peticiones académicas dirigidas a los diferentes consejos de facultad o económicas dirigidas a la Honorable Consiliatura; adicionalmente podrán consultar el estado y hacer seguimiento a las mismas a través de la opción **Consulta Peticiones**.

La consulta y/o registro de las peticiones académicas y económicas se hace ingresando al portal institucional -> Público Estudiantes -> Soy estudiante -> Servicios en línea -> Peticiones académicas y económicas.

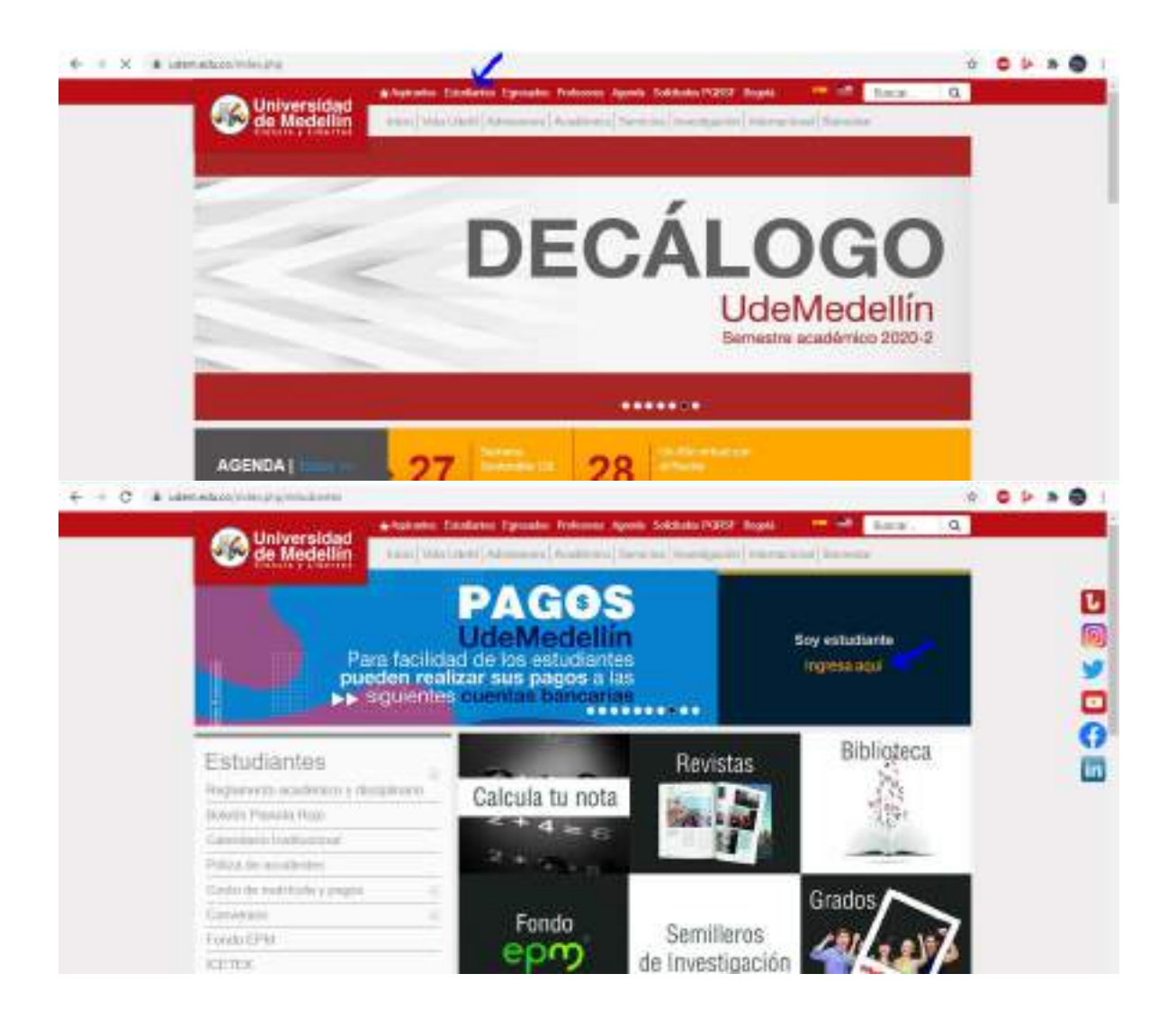

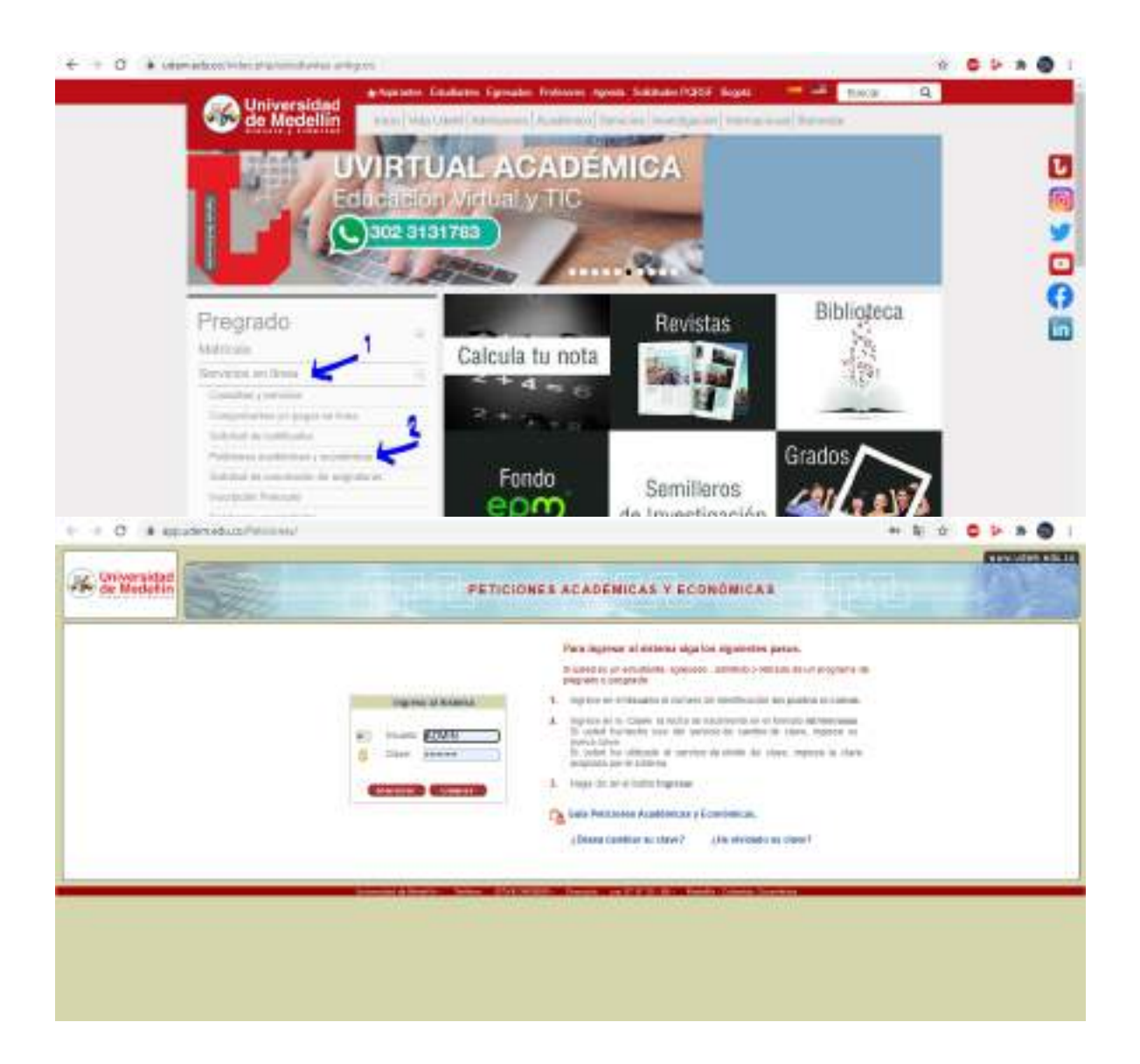

## PASOS PARA INGRESAR UNA PETICIÓN

1. Digite la información solicitada para ingresar a la aplicación:

|                                                                      | NES ACADEMICAS Y ECONOMICAS                                                                                                    |
|----------------------------------------------------------------------|----------------------------------------------------------------------------------------------------|
| Nagarood at Sacharpa<br>2 Oquare<br>3 Oquar<br>Expension<br>Classics | Para Ingroser al sistema sign los significan pasos.<br>Si sale é es un estadonte, egradodo, odmilido o minado de un pragramo de<br>pregnate a serviçado.<br>1. Engrade en el bisacea en la mero de interfécicada ale postes el conses.<br>2. Engrade en la Carre la faceta de nacionatoresen en el frentas de develasas.<br>5. Angrade en la Carre la servicio de contro de contro de chine, regnese ta<br>mana mine.<br>8. Angrado por el selecto de reactoresen de contro de chine, regnese ta<br>mana mine.<br>8. Angrado por el selecto de reactoresen de contro de chine, regnese ta state<br>assanche de la selecto servicio de contro de contro de chine.<br>9. Finga de en el bolot legrenez:<br>2. Angrado por el selecto legrenez:<br>2. Angrado ante de contro de contro de contre de con |

2. Haga clic sobre la opción Registrar peticiones

| A PERSON OF MEDILE                          | PETICIONES ACADÉMICAS Y ECONÔMICAS                                                                         |  |
|---------------------------------------------|----------------------------------------------------------------------------------------------------|--|
| Repetitor petitiones<br>Consulta petitiones | Signyonidoja) masta namitez                                                                                |  |
| -                                           | Dissecting in mode in 1.1. Training or 1724 (or WM 11). Database on 21 in W-W- Hadaward Downing Statements |  |

3. Haga clic sobre el botón Aceptar en el programa para el cual va ha realizar su petición.

| ARIA RAMIREZ 1041                                                                                                    | 231790                                               |                                                                                      |                                  |                                               |             |
|----------------------------------------------------------------------------------------------------|------------------------------------------------------|--------------------------------------------------------------------------------------|----------------------------------|-----------------------------------------------|-------------|
| Haga d                                                                                                    | lic sobra el botón Acep                              | ptar en el programa para el cua                                                      | al va ha r                       | ealizar su petición                           |             |
| Contacto control constant control control cont | and notes attain which many hours minte stand and it | a stated south together house there are a state hand house, when house are stated in | install planet; marrie lossing i | have service over the service index have such | in second " |
|                                                                                                    |                                                      |                                                                                      |                                  |                                               |             |
| Programa                                                                                                    | Periodo ingreso                                      | Período última matricula                                                             | Nivel                            | Estado                                        | Opción      |

- 4. Ingrese la información solicitada, en especial los campos con asterisco (\*)
  - En el campo **Organismo** seleccione a quien va dirigida la petición.
  - En el campo Asunto seleccione el tema relacionado con su petición.
  - En el campo Otros firmantes haga clic sobre la opción Para agregar otros firmantes haga clic aquí (Ver numeral 4.1)
  - En el campo **Descripción** debe ingresar el contenido de la petición sin encabezado y sin firma.

 Para anexar un archivo con los documentos que respalden su petición, haga clic sobre el botón Examinar y selecciónelo de su computador o memoria. A continuación haga clic sobre el botón Anexar archivo. (Ver numeral 4.2)

|                                                                                      | Creat                                                                                                    |
|--------------------------------------------------------------------------------------|----------------------------------------------------------------------------------------------------|
| Programa                                                                             | NGENERÍA AMBENTAL                                                                                                    |
| Estado académico                                                                     | Prematriculado                                                                                                    |
| Correo electrónico                                                                   | mana456@hotmail.com                                                                                                    |
| Otro correo electrónico                                                              |                                                                                                    |
| • Organismo                                                                          | - Seleccione una opción -                                                                                                    |
| Asunto                                                                               | Seleccione una opción                                                                                                    |
| Otros firmantes                                                                      | Para agregar otros firmantes haga clic agui                                                                                                    |
| Descripción                                                                          |                                                                                                    |
| Descripción                                                                          | Path                                                                                                    |
| Descripción     Para anexar archivo con     selecciónelo de su con     Sólo se permi | Path:<br>I los documentos que respaldan su petición, haga clic sobre el botón examina<br>inputador o memoría. A continuación haga clic sobre el botón Anexar archivo,<br>ite archivo en formato pdf con un tamaño máximo de 2048KB (2MB) |

4.1 Si la petición requiere de otros firmantes, haga clic sobre la opción

🔩 Para agregar otros firmantes haga clic aquí.

 a. En el campo Identificación ingrese el documento del firmante y haga clic sobre el botón Consultar. Si la persona pertenece o ha pertenecido a un programa ofrecido por la institución, aparecerá la información correspondiente.

|                |                                | Cossultar                  |           |
|----------------|--------------------------------|----------------------------|-----------|
|                | * destricación                 | 43157748 Consector         |           |
| Identificación | Nombres                        | Programa                   | Opcion    |
| 3157748        | JANETH BLENA SÄNCHEZ<br>ARENAS | - Seleccione une spolier - | Alleionat |

b. Seleccione el programa del firmante y haga clic sobre el botón Adicionar.
Por cada firmante que ingrese, deberá verificar o digitar el correo electrónico e ingresar la clave asignada para los sistemas de información de la Universidad.

|              |                                  |                       |                  | overtar                    |         |         |
|--------------|----------------------------------|-----------------------|------------------|----------------------------|---------|---------|
|              |                                  | * Method              | ele O E          | Corneritor                 |         |         |
|              |                                  |                       | Otre             | at Bernanden               |         |         |
| iiint foasin | Excelence                        | Fingana               | Catala           | * Deres styleses           | * Citre | Deriver |
| 1:6770       | AMETH R. BUS STANDAEZ<br>AMENIAS | MODIERA IS<br>BOTEMAS | Raweam<br>Telefo | (autorial California) colo |         | ×       |
|              |                                  |                       | Course street    | Conserval                  |         |         |

c. Finalizado el ingreso de los firmantes, haga clic sobre el botón Guardar

4.2 Para anexar un documento que permita verificar su petición:

a. Haga clic sobre el botón examinar y selecciónelo de su computador o memoria.
 Sólo se permite archivo en formato pdf con un tamaño máximo de 2048KB (2MB)

| Sólo se permite     | e archivo en formato pdf con un tama | iño máximo de 2048KB (2MB) |
|---------------------|--------------------------------------|----------------------------|
|                     |                                      |                            |
| Seleccionar archivo |                                      | Examinar_                  |

b. A continuación haga clic sobre el botón Anexar Archivo.

c.

| Seleccionar archivo  | C:Vnexo1.pdf                            | Examinar_ |
|----------------------|-----------------------------------------|-----------|
|                      | Finestor Firchive Continuer 7           |           |
| Una vez anexe el arc | chivo, podrá visualizarlo o eliminarlo. |           |

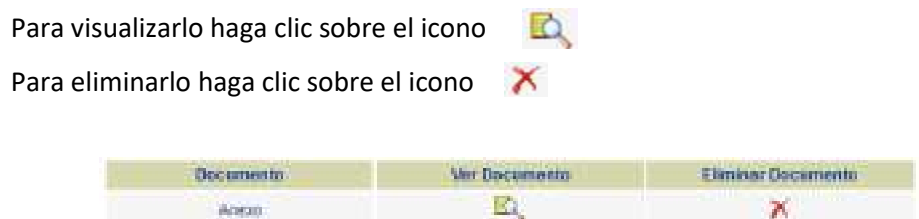

5. Para seguir con el ingreso de su petición haga clic sobre el botón Continuar

|                                                                                                    | Crear                                                                                                    |                                                                                                    |
|----------------------------------------------------------------------------------------------------|----------------------------------------------------------------------------------------------------|----------------------------------------------------------------------------------------------------|
| Programa                                                                                                 | INGENIERÍA AMBIENTAL                                                                                                    |                                                                                                    |
| Estado académico                                                                                         | Prematriculado                                                                                                    |                                                                                                    |
| Correo electrônico                                                                                       | maria456@hotmail.com                                                                                                    |                                                                                                    |
| Otro correo electrónico                                                                                  |                                                                                                    |                                                                                                    |
| Organismo                                                                                                | CONSILIATURA                                                                                                    |                                                                                                    |
| Asunto                                                                                                   | Descuentos Reglamentarios O Por Conver                                                                                                    | nios                                                                                                    |
| Otros firmantes                                                                                          | A Para agregar otros firmantes haga clic                                                                                                    | aqui                                                                                                    |
| Descripción                                                                                              | Se solicita la cancelación tener en c                                                                                                    | uenta los descuentos por                                                                                                    |
| Descripción                                                                                              | Se solicita la cancelación tener en c<br>Path:                                                                                                    | uenta los descuentos por                                                                                                    |
| Descripción                                                                                              | Se solicita la cancelación tener en c<br>Path:                                                                                                    | uenta los descuentos por                                                                                                    |
| Descripción<br>Documento<br>Anexo                                                                        | Se solicita la cancelación tener en c<br>Path:<br>Ver Documento                                                                                                    | uenta los descuentos por<br>Eliminar Documento                                                                                                    |
| Descripción<br>Documento<br>Anexo<br>Para anexar archivo con<br>selecciónelo de su com<br>Sólo se permit | Se solicita la cancelación tener en c<br>Path:<br>Ver Documento<br>E<br>Ios documentos que respaldan su petición<br>aputador o memoría. A continuación haga ci<br>te archivo en formato pdf con un tamaño ma | uenta los descuentos por<br>Eliminar Documento<br>X<br>h, haga clic sobre el botón examina<br>lic sobre el botón Anexar archivo.<br>áximo de 2048K8 (2M8) |

- 6. A continuación podrá visualizar la petición en formato pdf y el archivo anexo antes de terminar el proceso de envío.
  - Para visualizar la petición en formato pdf haga clic sobre el icono
  - Para modificar su petición haga clic sobre el botón Editar
  - Para enviar su petición haga clic sobre el botón Terminar

|                         | Crear                                                                                                    |                       |  |  |  |  |
|-------------------------|----------------------------------------------------------------------------------------------------|-----------------------|--|--|--|--|
| Petición                | 103                                                                                                    |                       |  |  |  |  |
| Programe                | INGENERÍA AMBENDAL                                                                                                    |                       |  |  |  |  |
| Estado acadêmico        | Prenatrikulado                                                                                                    |                       |  |  |  |  |
| * Corres electrónico    | maria456@fictmail.com                                                                                                    | maria456@fictmail.com |  |  |  |  |
| Otro cerreo electrónico |                                                                                                    |                       |  |  |  |  |
| · Organismo             | CONSILIATURA                                                                                                    |                       |  |  |  |  |
| * Asucte                | Descuentos Reglamentarios D Por Convert                                                                                                    | 10e                   |  |  |  |  |
| Otros firmentes         | 🙀 Para elevator los otros ferendas hag                                                                                                    | dic aquí              |  |  |  |  |
| * Descripciliri         | Se solcita la concelación fener en cuenta l                                                                                                    | os descuentos por     |  |  |  |  |
| Para v<br>Documento     | isuslizar su petición en formato pdi b<br>Ver Documento                                                                                                    | Binninar Documento    |  |  |  |  |
| Aneso                   | E.                                                                                                    | *                     |  |  |  |  |
| - PRESERV               | and the second second se |                       |  |  |  |  |

7. Para finalizar el ingreso de su petición haga clic sobre el botón **Terminar**, si su petición es enviada correctamente aparecerá el siguiente mensaje:

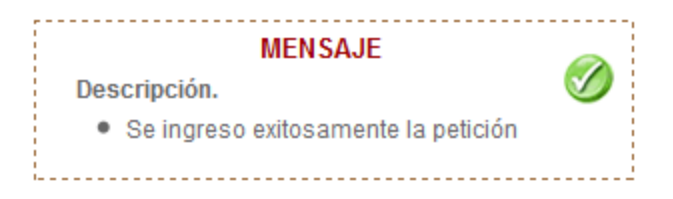

## PASOS PARA CONSULTAR Y HACER SEGUIMIENTO A SU PETICIÓN:

1. Haga clic sobre la opción Consultar peticiones

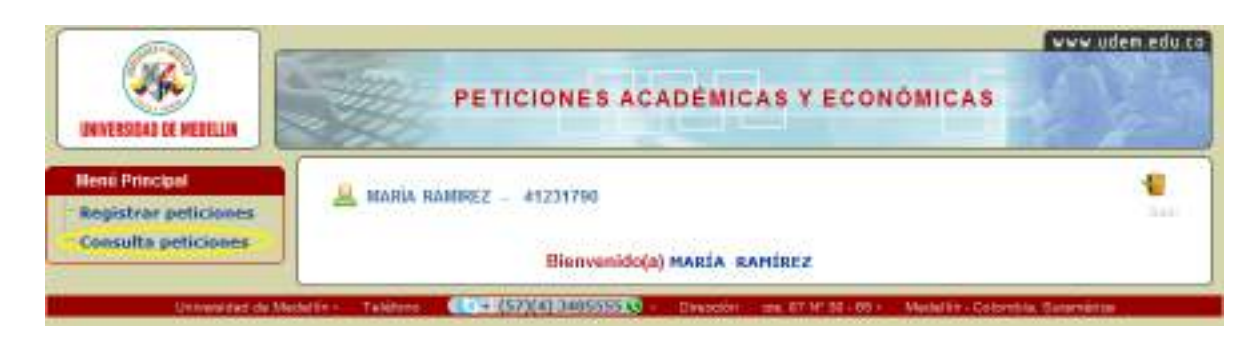

Se desplegarán las peticiones enviadas y se podrá conocer el estado en que se encuentran,
 a continuación se listan los estados y su significado:

Recibida: Petición que se ha ingresado correctamente por el solicitante.

Incompleta: Petición que no se ingresó correctamente, por lo tanto no será estudiada.

En estudio: Petición que se encuentra en análisis.

**En comisión económica:** Petición que ha sido asignada a una sesión de la comisión económica.

**En consejo académico:** Petición que ha sido asignada a una sesión del Consejo Académica.

**En consejo facultad de derecho:** Petición que ha sido asignada a una sesión del Consejo de la facultad de derecho.

**En consejo facultad de ciencias básicas:** Petición que ha sido asignada a una sesión del Consejo de la facultad de ciencias básicas.

**En consejo facultad de ciencias económicas y administrativas:** Petición que ha sido asignada a una sesión del Consejo de la facultad de ciencias económicas y administrativas.

**En consejo facultad de ciencias sociales y humanas:** Petición que ha sido asignada a una sesión del Consejo de la facultad de ciencias sociales y humanas.

**En consejo facultad de comunicación:** Petición que ha sido asignada a una sesión del Consejo de la facultad de comunicación.

**En consejo facultad de diseño:** Petición que ha sido asignada a una sesión del Consejo de la facultad de diseño.

**En consejo facultad de ingenierías:** Petición que ha sido asignada a una sesión del Consejo de la facultad de ingenierías.

**Para comunicación:** Petición que ya ha sido analizada y se encuentra pendiente de responder al solicitante.

**Resuelta:** Petición que ya ha sido decidida al solicitante.

- Consultar la petición haciendo clic sobre el icono 🌉 de la opción Ver petición
- Consultar el archivo anexo haciendo clic sobre icono 
   de la opción Ver anexo
- Consultar la respuesta haciendo clic sobre el icono 
   de la opción Ver respuesta (Esta opción sólo aparece cuando la petición se encuentra en estado Resuelta)

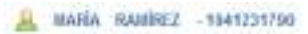

## PARA CONOCER EL ESTADO DE SU PETICION TENGA EN CUENTA:

-Recibida: Patición que se ha ingresado correctamente por el asiliptante. -Decompletar Patición que se no se ingreso correctamente, por lo tanto no será estudiada. -De estudios motivión que se encuentra en asilipse. -Es coesistión ecconômica: Patición que te atic asignada a una resión de la comisión ecconômica. -Pare comunicación: Patición que va ha atic enalizade y se encuentra pendiente de responder el apicitante. -Base comunicación: Patición que va ha atic enalizade y se encuentra pendiente de responder el apicitante. -Base comunicación: Patición que ya ha atic enalizade y se encuentra pendiente de responder el apicitante.

| Fecha<br>envis      | Petición | Arunb                                             | Organismo   | Estado<br>potición | Actualizado<br>sistema de<br>información | Fecha<br>respuesta | Ver<br>poticion | Ver | Ver<br>raspuosta |
|---------------------|----------|---------------------------------------------------|-------------|--------------------|------------------------------------------|--------------------|-----------------|-----|------------------|
| 24/68/0012<br>88/07 | 003      | DESCRENTOS<br>REQUINEMENTATION O<br>IPOR CONVENCE | CONDUCTORIA | Rectotte           |                                          |                    | 4               | 4   |                  |

Las periciones en estado Incompleta no serán atendidas por la Universidad